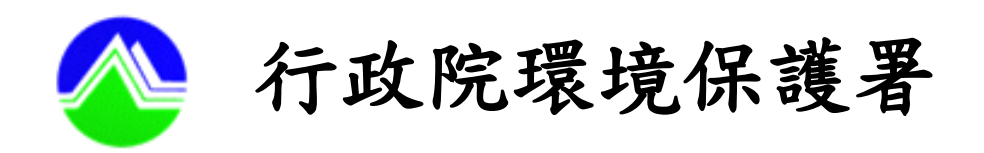

# 水污法相關資訊公開平台 「水污染查核處分資料」 操作手冊

中華民國一百零五年三月

## 水污法相關資訊公開平台

# 「水污染查核處分資料」

# 操作手册

## 頁 次

| - 、     | 法源依據                | 1  |
|---------|---------------------|----|
| 二、<br>、 | 公開平台資料內容            | 2  |
| 三、      | 系統功能介紹              | 3  |
| (-)     | 事業、污水下水道系統水污染查處資料   |    |
|         | (情節重大/未改善完成者)       | 3  |
| (ニ)     | 環境工程技師執行水污染業務查核缺失資料 | 9  |
| (三)     | 環境工程技師執行水污染業務懲戒資料   | 10 |
| (四)     | 廢(污)水處理專責人員撤證/廢證資料  | 11 |
| (五)     | 環境檢驗測定機構執行水污染業務查處資料 | 12 |
| (六)     | 廢(污)水污染管制統計資訊       |    |
|         | (事業/污水下水道系統)        | 13 |
| 四、      | 民眾意見                | 16 |

一、法源依據

水污法相關資訊公開平台(以下簡稱公開平台)公開 資料,為依水污染防治法第69條第3項規定,各級主管 機關得於中央主管機關指定之網站,公開對事業、污水下 水道系統、建築物污水處理設施、環境工程技師、廢水處 理專責人員、環境檢驗測定機構查核、處分之個別及統計 資訊。 二、公開平台資料內容

(一) 水污染查核處分資料

- 事業、污水下水道系統水污染查處資料(情節重大/ 未改善完成者)
- 2. 環境工程技師執行水污染業務查核缺失資料
- 3. 環境工程技師執行水污染業務懲戒資料
- 4. 廢(污)水處理專責人員撤證/廢證資料
- 5. 環境檢驗測定機構執行水污染業務查處資料
- (二)相關資料來源及終止供應時機,詳如「水污法相關資 訊公開平台使用規範」

三、系統功能介紹

查詢水污染業務相關稽查、處分資料,相關查詢方式如下: (一)「事業、污水下水道系統水污染查處資料(情節重大/ 未改善完成者)

點選「水污染查核處分資料」之「事業、污水下水道 系統水污染查處資料(情節重大/未改善完成者)」,帶 出全國查核處分資料。(詳如圖1)

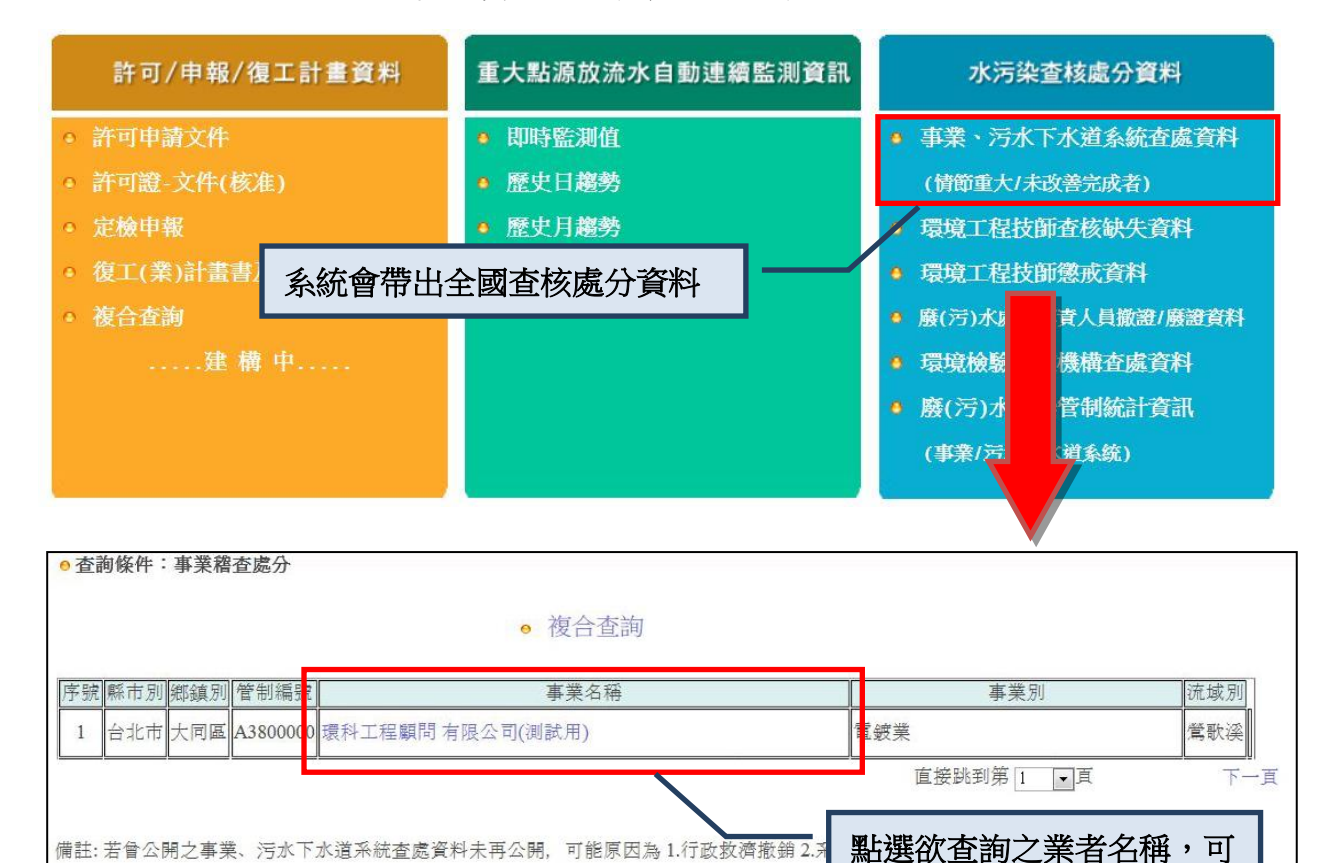

圖1、事業、污水下水道系統水污染查處資料查詢位置

查看該事業之查核處分資料

備註: 若曾公開之事業、污水下水道系統查處資料未再公開,可能原因為1.行政救濟撤銷2.;

### 1. 查詢結果: (詳如圖 2)

•目前的位置:事業稽查處分

| <b> </b> | 管制編號     | 事業名稱            | 公開類別                        | 裁處編號              | 公開資料  |
|----------|----------|-----------------|-----------------------------|-------------------|-------|
| 1        | A3800000 | 環科工程顧問有限公司(測試用) | v 經限期通知改善或補正,屆期仍未改善<br>或補正者 | 30-102-<br>070001 | 表格: 🕰 |
| 2        | A3800000 | 環科工程顧問有限公司(測試用) | v情節重大者                      | 30-103-<br>020001 | 表格: 🚝 |

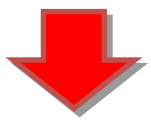

## 事業、污水下水道系統查處公開資料

公開日期: 2016/1/15

| 管制编號              | A3800000                                                                                                    |  |  |  |  |  |
|-------------------|----------------------------------------------------------------------------------------------------|--|--|--|--|--|
| 事業名稱              | 環科工程顧問 有限公司(測試用)                                                                                                    |  |  |  |  |  |
| 事業地址              | 台北市00區000路00號00樓                                                                                                    |  |  |  |  |  |
| 裁處單位              | 台北市環保局                                                                                                    |  |  |  |  |  |
| 公開類別              | V 經限期通知改善或補正, 居期仍未改善或補正者                                                                                                    |  |  |  |  |  |
| 裁處字號              | 00-000-000000                                                                                                    |  |  |  |  |  |
| 違規日期              | 000年00月00日                                                                                                    |  |  |  |  |  |
| 違規事由              | 台北市環保局於000年00月00日函文要求於000年00月00日前提出<br>000年度定期檢測申報,該社區迄今仍未提出相關申報,已違反水污染<br>防治法相關規定。                                                                                                    |  |  |  |  |  |
| 處分理由<br>及<br>法令依據 | <ol> <li>1.違反法令:水污染防治法第22條、水污染防治措施及檢測申報管理<br/>辦法第93條</li> <li>2.裁處法令:水污染防治法第56條</li> <li>3.裁處金額:新臺幣6,000元</li> <li>4.處罰方式:         <ul> <li>□停工(裁處停工日期: 年月日)</li> <li>■限期改善日期:000年00月00日</li> <li>□移送法辨</li> </ul> </li> </ol> |  |  |  |  |  |

圖2、閱覽及下載位置

- 2. 「複合查詢」功能介紹:
  - (1)可於全國事業及污水下水道系統之「事業、污水下水道系統水污染查處資料」點選「複合查詢」 功能。(詳如圖3)

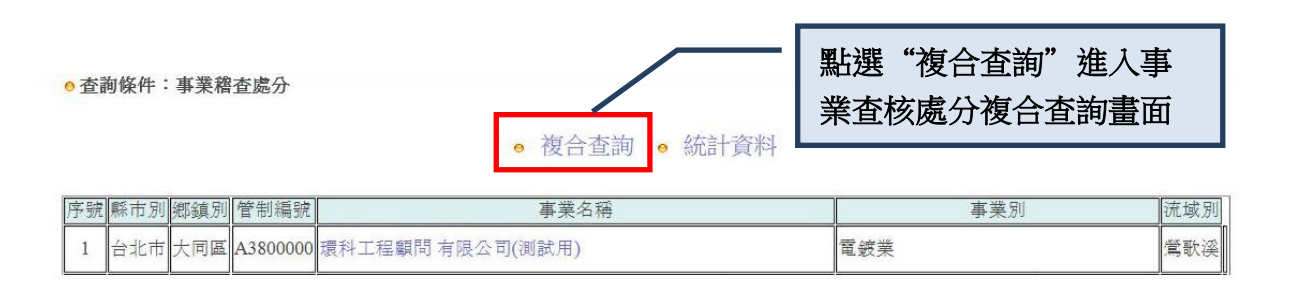

#### 圖 3、全國事業、污水下水道系統水污染查處資料

(2) 複合查詢共有「關鍵字查詢」、「縣市別」、「流 域別」及「事業別」等功能,勾選或鍵入搜尋條 件既可搜尋,搜尋方法說明如下:

| ⊖ 目前位置: | 複合查詢  |                            |  |
|---------|-------|----------------------------|--|
|         | 資料類別  | 稽查處分                       |  |
|         | 關鍵字查詢 | 請輸入管制編號或事業名稱之關鍵字 曾使用說明     |  |
|         | 進階搜尋  | 縣市別: ♣<br>流域別: ♣<br>事業別: ♣ |  |
|         |       |                            |  |
|         |       | 查韵重設查詢                     |  |

#### 圖 4、複合查詢頁面

A. 關鍵字查詢

輸入關鍵字後,系統會搜尋並列出符合關鍵字內 容的結果,限搜尋「事業管制編號」或「事業名 稱」之關鍵字。

| 0 | 目前位置 | ; | 複合查詢 |
|---|------|---|------|
|---|------|---|------|

| 資料類別  | 稽杳處分                       |        |
|-------|----------------------------|--------|
| 關鍵字查詢 | 請輸入管制編號或事業名稱之關鍵字           | ■使用説明  |
| 進階搜尋  | 縣市別: ቍ<br>流域別: ቍ<br>事業別: ቍ |        |
|       | <u> </u>                   | 查韵重設查詢 |

圖 5、事業管制編號 關鍵字查詢

B. 縣市別搜尋

勾選需查詢之縣(市)別及該縣(市)之鄉(鎮、市、 區)。

| • 目前位置 | :複合查詢 |                                                                                                    |          |       |   |
|--------|-------|----------------------------------------------------------------------------------------------------|----------|-------|---|
|        | 資料類別  | 稽查處分                                                                                                    |          |       |   |
|        | 關鍵字查詢 | 諸輸入管創經號武車業之稱之關鍵字                                                                                                    |          | ■使用說明 |   |
|        | 進階搜尋  | <ul> <li>縣市別:</li> <li>●</li> <li>○台北市: ⊕</li> <li>○台中市: ⊕</li> <li>○登陵市: ⊕</li> <li>○台南市: ⊕</li> <li>○奇湖市: ⊕</li> <li>○前城市: ⊕</li> <li>○首陽縣: ⊕</li> <li>○台中市: ⊕</li> <li>○台中市: ⊕</li> <li>○台中市: ⊕</li> <li>○台中市: ⊕</li> <li>○前投縣: ⊕</li> <li>○台中市: ⊕</li> <li>○前火縣: ⊕</li> <li>▼</li> <li>事業別: ♥</li> </ul> | m        | ,     | • |
|        |       |                                                                                                    |          |       |   |
|        |       |                                                                                                    | 查 韵 重設查詢 |       |   |
|        |       |                                                                                                    |          |       |   |

圖 6、縣市別查詢

| ⊖ 目前位置 | :複合查詢 |                                                                                                    |       |  |
|--------|-------|----------------------------------------------------------------------------------------------------|-------|--|
|        | 資料類別  | 稽查處分                                                                                                    |       |  |
|        | 關鍵字查詢 | 2012 2012 AT CALL 2012 AT 2012 AT 2012 | ●使用說明 |  |
|        | 進階搜尋  | 縣市別: ● 台北市: ● 台北市: ● 台北市: ● 大安區 中正區 萬華區 大同區 中山區 ○文山區 ○文山區 ○文山區 ○文山區 ○文山區 ○大村區 ○十本區 日本経區 ○日中市: ● ●                                                                                                    |       |  |
|        |       | 流域別: 🗣                                                                                                    |       |  |
|        |       | 事業別: 🗣                                                                                                    |       |  |
|        |       |                                                                                                    | A     |  |

圖7、縣(市)之鄉、鎮、市、區查詢

C. 流域別搜尋

勾選需查詢之流域別。

| 目前位置 | :複合查詢 |                                                                                                    |      |
|------|-------|----------------------------------------------------------------------------------------------------|------|
|      | 資料類別  | 稽查處分                                                                                                    |      |
|      | 關鍵字查詢 | 請輸入管制編號或事業名稱之關鍵字                                                                                                    |      |
|      | 進階搜尋  | 繁古町:       ●         流域別:       ●         ●       -         ●       -         ●       -         ●       -         ●       -         ●       -         ●       -         ●       -         ●       -         ●       -         ●       -         ●       -         ●       -         ●       -         ●       -         ●       -         ●       -         ●       -         ●       -         ●       -         ●       -         ●       -         ●       -         ●       -         ●       -         ●       -         ●       -         ●       -         ●       -         ●       -         ●       -         ●       -         ●       -         ●       -         ●       -         ●       -                                                                                                    | (II) |
|      |       | 事業別: 👻                                                                                                    |      |
|      |       | <ul> <li>●使用說明</li> <li>●</li> <li>●&lt;</li></ul> |      |

圖 8、流域別查詢

D. 事業別搜尋

請勾選需查詢之事業別。

● 目前位置:複合查詢

| 宜料规则  | 稽查處分                                                                                                    |       |
|-------|----------------------------------------------------------------------------------------------------|-------|
| 關鍵字查詢 | 請輸入管制編號或事業名稱之關鍵字                                                                                                    | @使用說明 |
|       | 縣市別: 💠<br>流域別: 💠                                                                                                    |       |
| 進階搜尋  | <ul> <li>事業別:</li> <li>□ 印染整理業</li> <li>□ 製革業</li> <li>□ 紙漿製造業</li> <li>□ 樹酵業</li> <li>□ 石油化學業</li> <li>□ 造紙業</li> <li>□ 毛溢業</li> <li>□ 化工業</li> <li>□ 薬品製造業</li> <li>□ 農藥、環境衛生用藥製造業</li> <li>□ 食品製造業</li> </ul> | E     |
|       | <ul> <li>□ 金屬基本工業</li> <li>□ 金屬表面處理業</li> <li>□ 電線業</li> </ul>                                                                                                    |       |

圖 9、事業別查詢

(二)「環境工程技師執行水污染業務查核缺失資料」 點選公開平台首頁之「環境工程技師查核缺失資料」, 系統將自動開啟「環境工程技師執行水污染業務查核缺 失資料」PDF 檔提供民眾查詢。

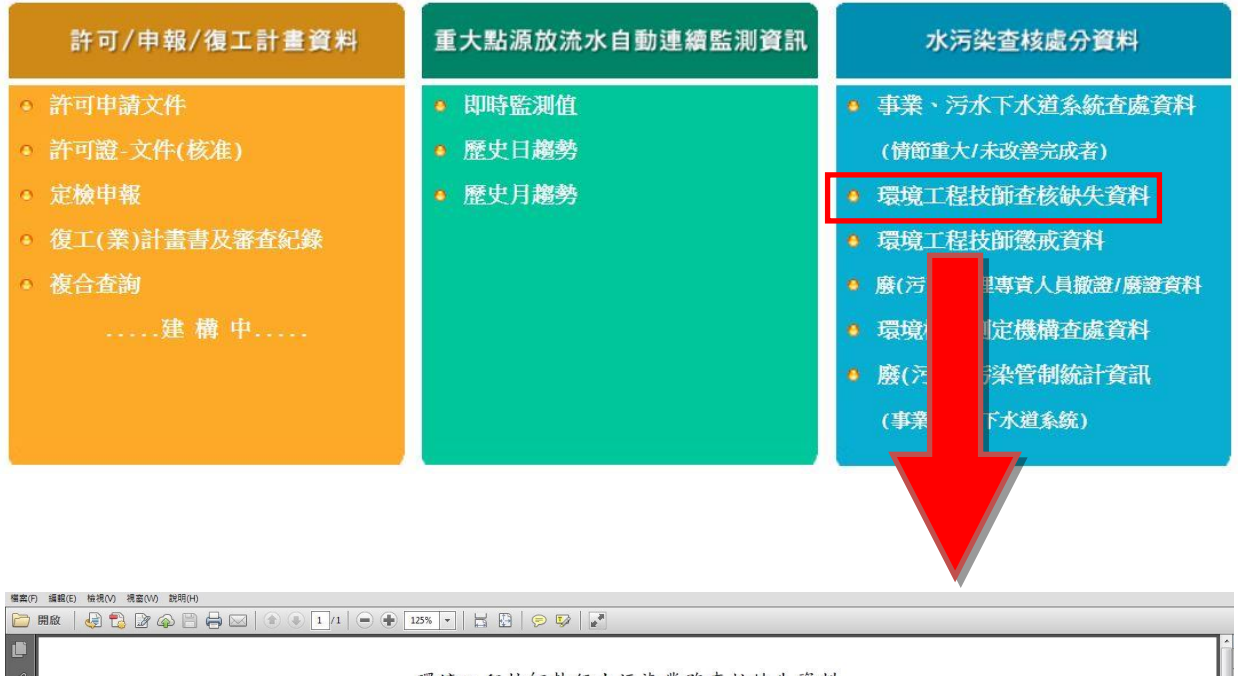

| 16 mb | 11 11 |           | 十四日 四     | 柳をしたかれた             |                                         | 17 - F (1 - (- ) / (0) - 1 |
|-------|-------|-----------|-----------|---------------------|-----------------------------------------|----------------------------|
| 编號    | 姓名    | 孰柔孰照字號    | 查核日期      | 受查核事業名稱             | 缺失                                      | <b>走否受工程會懲</b> 刑           |
|       |       |           |           |                     | 1. 許可申請文件第〇〇/〇〇頁,〇〇                     |                            |
|       |       |           |           |                     | 00000 •                                 |                            |
|       |       |           |           |                     | 2. 許可申請文件第〇〇/〇〇頁,〇〇                     |                            |
|       |       |           |           |                     | 000000000000000000000000000000000000000 |                            |
|       |       |           |           |                     | 3.許可申請文件第〇〇/〇〇頁,〇〇                      |                            |
|       |       |           |           |                     | 000000000000000                         |                            |
|       |       |           |           |                     | 00000 •                                 |                            |
|       |       |           |           |                     | 4. 許可申請文件第○○/○○頁,○○                     |                            |
|       |       |           |           |                     | 0000000000000000                        |                            |
| 1     | 王大明   | 技執字第0000號 | 104年2月24日 | 000股份有限公司           | 00000 •                                 | □是 ■否                      |
|       |       |           |           |                     | 5. 許可申請文件第○○/○○頁,○○                     |                            |
|       |       |           |           |                     | 000000000000000000000000000000000000000 |                            |
|       |       |           |           | 6. 許可申請文件第〇〇/〇〇頁,〇〇 |                                         |                            |
|       |       |           |           | 000000000000000     |                                         |                            |
|       |       |           | 00000 •   |                     |                                         |                            |
|       |       |           |           |                     | 7. 許可甲請文件第〇〇/〇〇頁,〇〇                     |                            |
|       |       |           |           | 00000               |                                         |                            |
|       |       |           |           |                     | 8. 許可申請文件第〇〇/〇〇頁,〇〇                     |                            |
|       |       |           |           |                     | 000000000000000000000000000000000000000 |                            |

圖 10、環境工程技師執行水污染業務查核缺失資料

(三)「環境工程技師執行水污染業務懲戒資料」 點選公開平台首頁之「環境工程技師懲戒資料」,系統 將自動開啟「環境工程技師執行水污染業務懲戒資料」 PDF 檔提供民眾查詢。

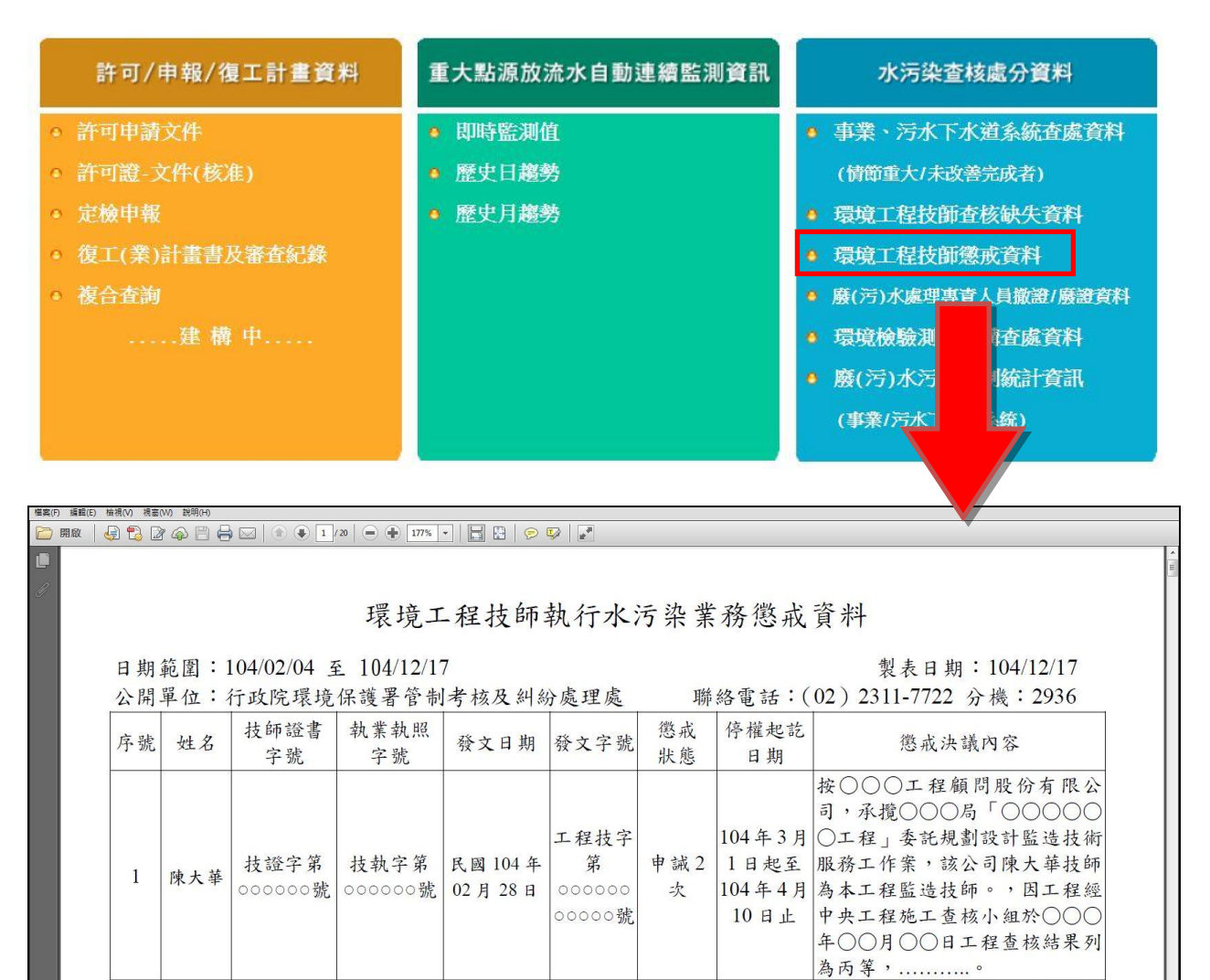

圖 11、環境工程技師執行水污染業務懲戒資料

工程技字

00000號

次

5日止

第

技執字第 民國 104 年

000000號 00000號 04月03日

技證字第

2

王小明

按〇〇〇工程顧問股份有限公司,承攬〇〇〇局「〇〇〇〇〇

中央工程施工查核小組於○○○ 年○○月○○日工程查核結果列

石明肌小士阳

104年4月 〇工程」委託規劃設計監造技術

104年6月為本工程監造技師。,因工程經

為丙等,.....。

申誡1 3日起至 服務工作案,該公司王小明技師

10

(四)「廢(污)水處理專責人員撤證/廢證資料」 點選公開平台首頁之「廢(污)水處理專責人員撤證/ 廢證資料」,系統將自動開啟「環廢(污)水處理專責 人員撤證/廢證資料」PDF 檔提供民眾查詢。

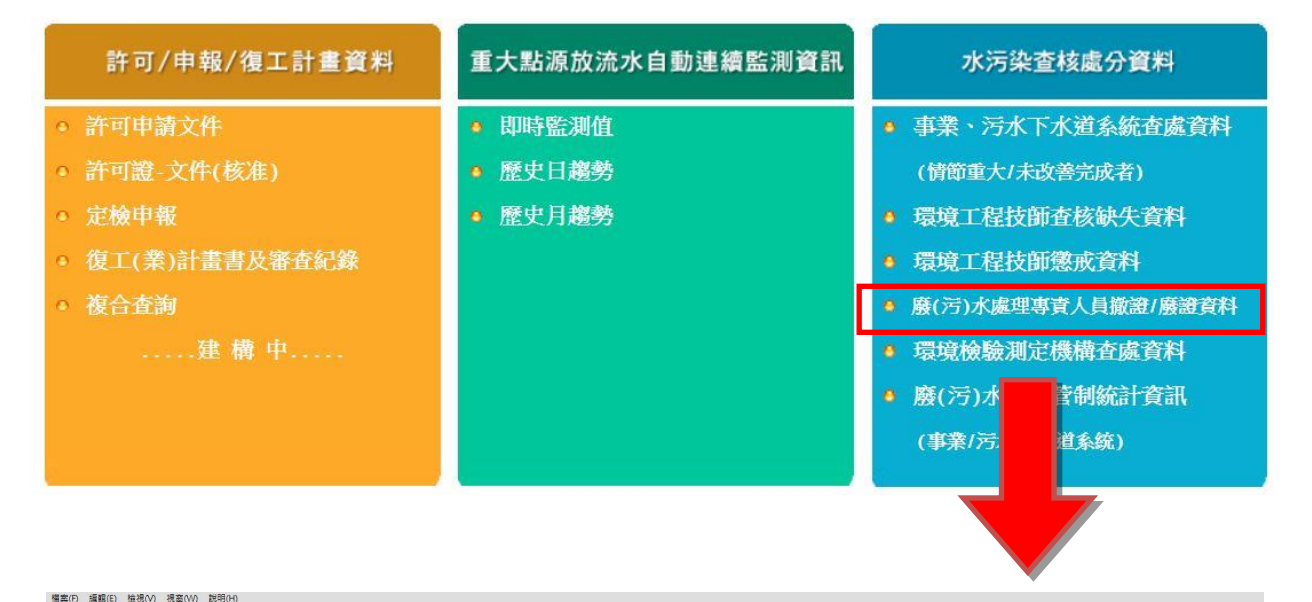

| 200 000 |  | 177% |  |
|---------|--|------|--|
| _ DOMK  |  |      |  |

杏 詢 日 期 鎬 圍 : 104/02/04-104/12/16

行政院環境保護署環境保護人員訓練所

廢(污)水處理專責人員證書撤銷或廢止資料

製表日期: 104/12/16

| E    |                       |
|------|-----------------------|
| 公開單位 | :行政院環境保護署 環境保護人員訓練所   |
| 聯絡電話 | :(03) 402-0789 分機:605 |

| 編號 | 姓名  | 廢水證<br>書字號        | 撤銷或廢止<br>日期 | 專責人員<br>設置單位        | 違反事實                    | 法令依據                                                                 |
|----|-----|-------------------|-------------|---------------------|-------------------------|----------------------------------------------------------------------|
| 1  | 李小明 | 00 <b>GB</b> 0000 | 104/03/16   | ○○○○企<br>業有限公司      | 致污染環境或危害人<br>體健康,情節嚴重者。 | 依環境保護專責單位或<br>人員設置及管理辦法第<br>22條第1項第3款規定<br>及水污染防治法第48條<br>第4項廢止合格證書。 |
| 2  | 吳大華 | 00 <b>GB</b> 0000 | 104/04/02   | ○○○○<br>業股份有限<br>公司 | 致污染環境或危害人<br>體健康,情節嚴重者。 | 依環境保護專責單位或<br>人員設置及管理辦法第<br>22條第1項第1款規定<br>及水污染防治法第48條<br>第4項廢止合格證書。 |
|    |     |                   |             | 0000污               | 使他人利用其名義虛               | 依環境保護專責單位或<br>人員設置及管理辦法第                                             |

#### 圖 12、廢(污) 水處理專責人員申請證書撤銷或廢止資料

(五)「環境檢驗測定機構執行水污染業務查處資料」 點選公開平台首頁之「環境檢驗測定機構查處資料」, 系統將自動開啟「環境檢驗測定機構執行水污染業務查 處資料」PDF 檔提供民眾查詢。

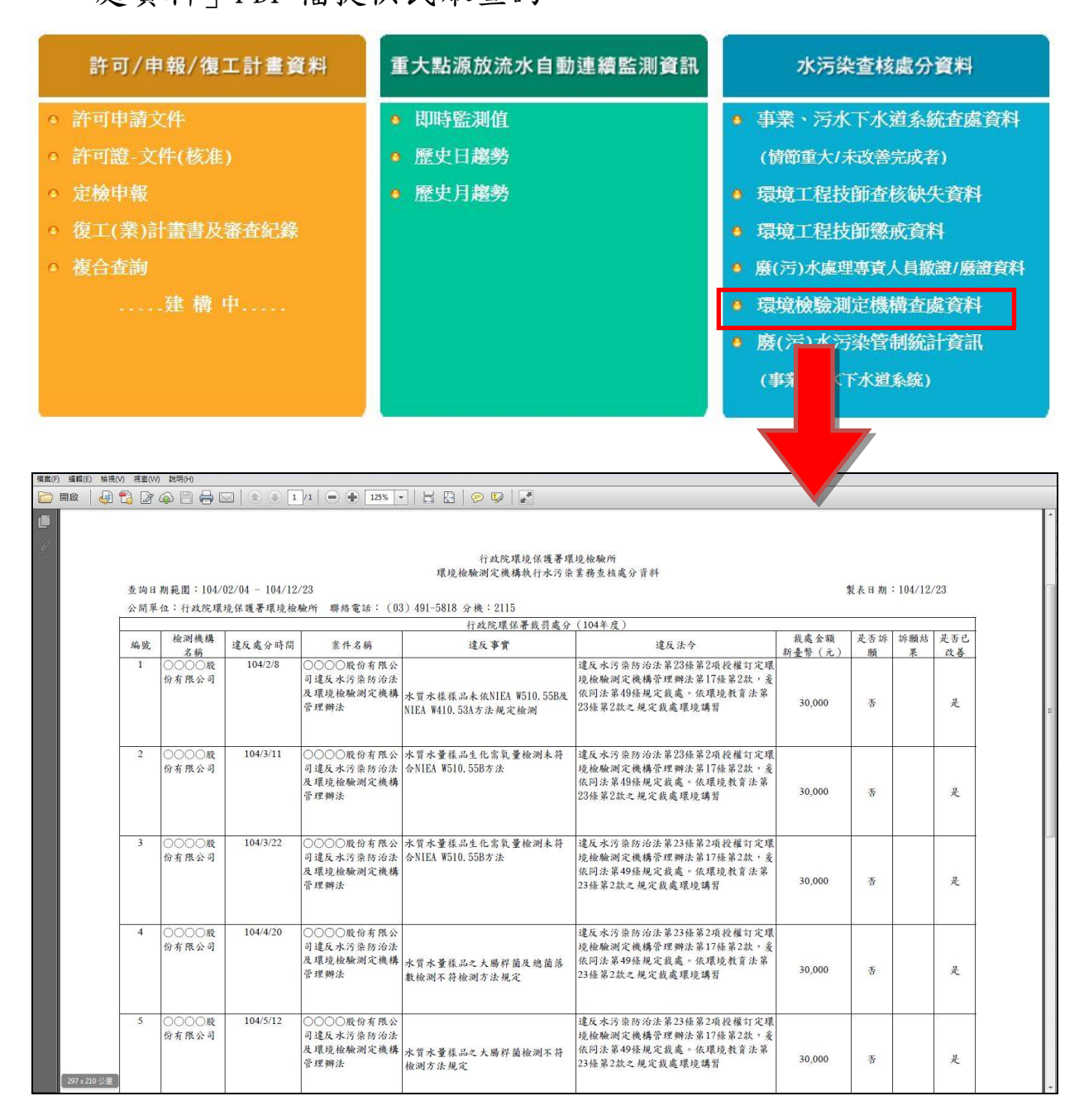

圖 13、環境檢驗測定機構執行水污染業務查核處分資料查詢

(六)廢(污)水污染管制統計資訊(事業/污水下水道系統) 點選公開平台首頁之「廢(污)水污染管制統計資訊(事業/污水下水道系統)」,系統將連結至本署統計室之「統 計資料庫」,並請於點選「統計資料庫」之「公務統計 資料查詢」下項「水質保護」,相關查詢方式如下:(詳 如圖14)

| 許可/申報/復工計畫                              | 資料 重大點源放流水自動                                                                                   | 助連續監測資訊 水污染查核處分資料                                                                                                    |
|-----------------------------------------|------------------------------------------------------------------------------------------------|----------------------------------------------------------------------------------------------------|
| • 許可申請文件                                | ● 即時監測值                                                                                        | <ul> <li>事業、污水下水道系統查處資料</li> </ul>                                                                                                    |
| ● 許可證-文件(核准)                            | ● 歷史日趨勢                                                                                        | (情節重大/未改善完成者)                                                                                                    |
| ● 定檢申報                                  | <ul> <li>歷史月趨勢</li> </ul>                                                                      | <ul> <li>環境工程技師查核缺失資料</li> </ul>                                                                                                    |
| <ul> <li>復工(業)計書書及審査紀</li> </ul>        | 錄                                                                                              | ● 環境工程技師懲戒資料                                                                                                    |
| △ 旗合本海                                  |                                                                                                | ▲ 廢(完)水虎迎東書(昌渤濟)廢濟资料                                                                                                    |
| 建雄山                                     |                                                                                                | · 液(/)//產生等其人具服產/放展具件                                                                                                    |
|                                         |                                                                                                | • 褒尔风歌风尼以南卫旗具作                                                                                                    |
|                                         |                                                                                                |                                                                                                    |
|                                         |                                                                                                |                                                                                                    |
| #日期:1041215   瀏覽人次:179596               | 統計資料庫                                                                                          |                                                                                                    |
| 環保統計資約中<br>公務統計報表查詢<br>環境影響評估<br>空報品質保護 | 點選 "水質保護" 約4年9月 → 螺邦 全部 → 本臺公務総計                                                               | 水質保護報表查詢功能                                                                                                    |
| 场音及接動算利<br>                             | 表號 報表名稱 113405010 意思》[[115:53:57]                                                              | 查謝期限 運期 備註                                                                                                    |
| · · · · · · · · · · · · · · · · · · ·   | 113405010         重要內用方案提近           113406010         主要水庫水質監測結果                              | 9700~10312 年                                                                                                    |
| 公害陳情、糾紛及稽查統計                            | 115410010 <u>事業廢水污染管制情形</u>                                                                    | 8700-9812 月 本表98年12月(含)前為月報,自99年起改為季報。                                                                                                    |
|                                         | 11134166111 (三) 金融 (第一) (20) 金属 (20) (20) (20) (20) (20) (20) (20) (20)                        | 9900~10409 第 6500 0513 日 大声のケリュロ(人)的第日前,台のケギガキの前。                                                                                                    |
| ——其他環境保護統計<br>統計音科動態者為                  | 113412010 汚水下水道系統污染管制統計                                                                        | 0000~3017 日 你知道你开口口问题问题,日本在在时一番来到。                                                                                                    |
| 其他環境保護統計<br>- 統計資料動態查詢<br>- 環境影響評估<br>  | 学売参小ご式目和週間           113412010         污水下水道系統污染營制統計           113412011         污水下水道系統污染營制統計 | 9900~10409 年 9900~1010 年 9900~1010 年 9900~10409 年 9900~10409~10409 年 9900~10409~10409~10409~10409~10409~10409~10409~10409~10409~10409~10409~10409~10409~10409~10409~10409~10409~10409~10409~10409~10409~10409~10409~10409~10409~10409~10409~10409~10409~10409~10400~10400~10400~10400~1040~104 |

圖 14、全國事業、污水下水道系統查處統計資料

(1) 欲查詢民國 87 年至民國 98 年廢(污) 水污染管制統計資訊:

請先點選上方「統計期」,並且選擇年度在「民國 87年至民國 98 年間」,選擇後點選「事業廢水污 染管制情形」相關查詢方式如下:(詳如圖 15)

| (#1) 98年10月 (#1) 全部 本署公務統計報表                                                                                                    |                                                                                                    |                                                                                           |
|----------------------------------------------------------------------------------------------------|----------------------------------------------------------------------------------------------------|-------------------------------------------------------------------------------------------|
| 98年9月<br>98年8月<br>98年8月                                                                                                    | · · · · · · · · · · · · · · · · · · ·                                                                                                    |                                                                                           |
| 1134050 98年7月<br>98年6月 11月11月11日 11月11日 11月11日 11月11日 11月11日 11月11日 11月11日 11月11日 11月11日 11月11日 11月11日 11月11日 11月11日 11月11日 11月1日 11月11月1日 11月11日 1月11月11日 11月11日 11月11日 11月11日 11月11日 11月11 | 8800~10312 年                                                                                                    |                                                                                           |
| 1134060<br>98年5月 3水庫水質監測結果<br>1134100 98年4月 講慶水海染管制情報                                                                                                    | 9700~10412 年<br>8700~0812 日 太夷98年17日(合)前為日報,自99年新改為委報。                                                                                                    |                                                                                           |
| 1134100 98年3月                                                                                                    | 9900-10412 \$                                                                                                    |                                                                                           |
| 1134120 98年1月 77.下水道系统污染管制统計                                                                                                    | 8800~9812 月 本表98年12月(含)前為月報,自99年起改為季報。                                                                                                    |                                                                                           |
| 1134120 97年 57 下水道系統污染管制统計 97年12月                                                                                                    | 9900~10412 摩                                                                                                    |                                                                                           |
| 97年11月<br>97年10月                                                                                                    |                                                                                                    |                                                                                           |
| 97年9月<br>97年8月                                                                                                    |                                                                                                    |                                                                                           |
| 97年7月<br>97年6月                                                                                                    | ◎ 運私權政策<br>介資訊安全政策 資訊安全規範 著作權聲明                                                                                                    |                                                                                           |
| 97年5月<br>97年4月                                                                                                    | 10042台北市中正區中華路一段83號 地圖 電話:886-2-23117722<br>環保署統計室服務專線:02-23117722轉2108、 傳真:02-23116271                                                                                                    |                                                                                           |
| 97年3月<br>97年2月                                                                                                    | 螢幕最佳解析度1024*768觀看<br>每時級 27                                                                                                    |                                                                                           |
| 97年1月<br>96年                                                                                                    | Accessibility                                                                                                    |                                                                                           |
| 96年12月<br>96年12月                                                                                                    |                                                                                                    |                                                                                           |
| 96年11月<br>96年10月                                                                                                    |                                                                                                    |                                                                                           |
| 96年9月<br>96年8月                                                                                                    |                                                                                                    |                                                                                           |
| 96年7月                                                                                                    |                                                                                                    |                                                                                           |
|                                                                                                    |                                                                                                    |                                                                                           |
|                                                                                                    |                                                                                                    |                                                                                           |
|                                                                                                    |                                                                                                    |                                                                                           |
|                                                                                                    |                                                                                                    |                                                                                           |
| •                                                                                                    | 水質保護招生主任計能                                                                                                    |                                                                                           |
| 104年0月                                                                                                    | 上一一一一一一一一一一一一一一一一一一一一一一一一一一一一一一一一一一一一                                                                                                    |                                                                                           |
| 統計期 104年9月 ▼ 週期 至部 ▼                                                                                                    | 本者公務統計戰表編載 加中心 日日2日心 八                                                                                                    |                                                                                           |
| 表號                                                                                                    | 報表名稱 查詢期限 週期 備註                                                                                                    |                                                                                           |
| 113405010 重要河川污染現況                                                                                                    | 8800~10312 年                                                                                                    |                                                                                           |
| 113406010 主要水庫水質監測結果                                                                                                    | 9700~10312 年                                                                                                    |                                                                                           |
| 113410010 事業廢水污染管制情形                                                                                                    | 8700~9812 月 本表98年12月(會)前為月報,自99年起                                                                                                    | 自改為季華                                                                                     |
| 113410011 事業廢水污染管制情形                                                                                                    | 9900~10409 學                                                                                                    |                                                                                           |
| 113412010 <u>污水下水道系統污染管制統</u>                                                                                                    | 8800~9812 月 本表98年12月(含)前為月報,自99年起                                                                                                    | 設為季華                                                                                      |
| 113412011 污水下水道系统污染管制统                                                                                                    | 計 9900~10409 季                                                                                                    |                                                                                           |
|                                                                                                    |                                                                                                    |                                                                                           |
|                                                                                                    | <u>第表 第1頁 第2頁 第3頁 第4頁 第5頁 第6頁 上一頁</u>                                                                                                    |                                                                                           |
|                                                                                                    | 里去 第1頁 <u>第2頁 第3頁 第4頁 第5頁 第6頁 上一頁</u>                                                                                                    | _                                                                                         |
|                                                                                                    | <u>単</u> 志 第1頁 <u>第2頁 第3頁 第4頁 第5頁 第6頁 上一頁</u><br><u>☆ 英 美</u><br><u>☆ 英 美</u><br><u>★ 世</u><br>104-10                                                                                                    | 建保度署<br>301                                                                               |
|                                                                                                    | 田志 第1頁 第2頁 第3頁 第4頁 第5頁 第6頁 上一頁     マー 第     マー 第     マー | 建保度署<br>301                                                                               |
|                                                                                                    | 田志 第1頁 第2頁 第3頁 第4頁 第5頁 第6頁 上一頁                                                                                                    | <u>速体系</u> 事<br>201                                                                       |
|                                                                                                    | <u><u><u></u></u><br/><u><u></u><br/><u><u></u></u><br/><u><u></u><br/><u><u></u></u><br/><u><u></u></u><br/><u><u></u></u><br/><u><u></u></u></u></u></u>                                                                                                    | <u>速保高</u> 事<br>301                                                                       |
|                                                                                                    | <u>離老 第1頁 第2頁 第2頁 第2頁 第5頁 第6頁 上一頁</u><br><u> </u>                                                                                                    | <u>使保有</u> 要<br>200<br>美化                                                                 |
|                                                                                                    | ■老 第1頁 第2頁 第3頁 第4頁 第5頁 第6頁 上一頁                                                                                                    | <u>####</u><br>201<br>                                                                    |
|                                                                                                    | ■法 第1頁 第2頁 第3頁 第4頁 第5頁 第6頁 上一頁                                                                                                    | ¥ax7<br>00                                                                                |
|                                                                                                    | ■法 第1頁 第2頁 第3頁 第4頁 第5頁 第6頁 上一頁                                                                                                    | 9.8 A F<br>200                                                                            |
|                                                                                                    | $\begin{array}{c c c c c c c c c c c c c c c c c c c $                                                                                                    | <u>на 5</u><br>24<br>3 k<br>-<br>-<br>-<br>-<br>-<br>-<br>-<br>-<br>-<br>-<br>-<br>-<br>- |
|                                                                                                    | ■生 第1頁 第2頁 第3頁 第4頁 第5頁 第6頁 上一頁<br>■ 本 # # # # # # # # # # # # # # # # # #                                                                                                    | уадр<br>200                                                                               |
|                                                                                                    | $\begin{array}{c c c c c c c c c c c c c c c c c c c $                                                                                                    | ¥dā ā.<br>¥dā ā.<br>-<br>-<br>-<br>-<br>-<br>-<br>-<br>-<br>-<br>-<br>-<br>-<br>-         |
|                                                                                                    | $\begin{array}{c c c c c c c c c c c c c c c c c c c $                                                                                                    | 4.0 A 2<br>λΩ<br>ΔΩ<br>                                                                   |
|                                                                                                    | ■ 第三頁 第三頁 第三頁 第三頁 第三頁 第三頁 第三頁 第三頁 第三頁 第三頁                                                                                                    | 4.07 A 2<br>λ/λ<br>                                                                       |
|                                                                                                    | ■ 第三頁 第三頁 第三頁 第三頁 第三頁 第三頁 第三頁 第三頁 第三頁 第三頁                                                                                                    | 4.07 A F<br>λQ1<br>                                                                       |

(2) 欲查詢民國 99 年後廢(污)水污染管制統計資訊: 因 99 年起統計資訊改以每季公布,故查詢方式, 請先點選上方「統計期」,並且選擇年度在「民國 99 年」之任意月份,選擇後點選「事業廢水污染 管制情形」相關查詢方式如下:(詳如圖 15)

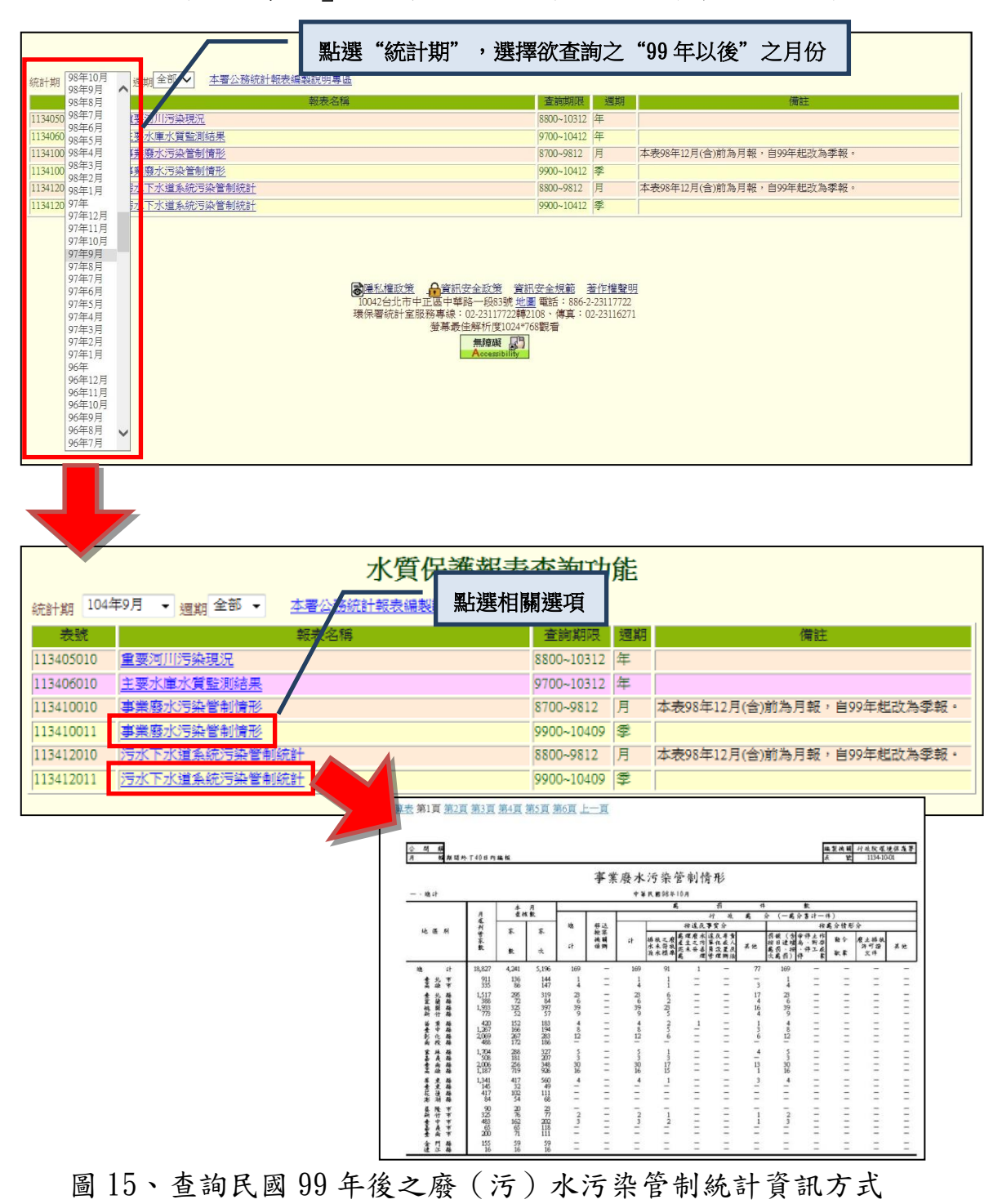

四、民眾意見

如對本公開平台或直轄市、縣(市)主管機關提供之資 料有疑義或意見者,請於「聯絡我們」中有相關聯絡 資訊,可洽詢相關環保主管機關。

| 水污法相關資訊公開平台                                        |                                                                                    |                   |                        |                    |              |          |              |                           |        | 行政院環境保<br>Environmental Protection Admi<br>Executive Yuan,R.O.C(Taiwan) | iiiistration |
|----------------------------------------------------|------------------------------------------------------------------------------------|-------------------|------------------------|--------------------|--------------|----------|--------------|---------------------------|--------|-------------------------------------------------------------------------|--------------|
|                                                    |                                                                                    |                   | 首頁                     | 關於我們 量             | <b>}</b> 新消息 | 常見問題     | 使用規範         | 民眾意                       | 見 聯絡我們 |                                                                         |              |
|                                                    |                                                                                    |                   |                        |                    |              |          |              |                           |        |                                                                         |              |
| 許可/申報/復工計畫資料 ^ • 目前的位置:聯絡我們                        |                                                                                    |                   |                        |                    |              |          |              |                           |        |                                                                         |              |
| <ul> <li>○ 許可申請文件</li> <li>○ 許可證-文件(核准)</li> </ul> | 文件         2 行政院環境保護署           10042台北市中正區中華路一段83號           上班時間聯絡電話:02-23117722 |                   |                        |                    |              |          |              |                           |        |                                                                         |              |
| ◎ 定檢申報                                             |                                                                                    |                   | 洽詢業務                   |                    |              | 連絡單位     |              | 子機                        |        |                                                                         |              |
| <ul> <li>● 復工(業)計畫書</li> </ul>                     |                                                                                    |                   |                        |                    |              |          | 2            | 820                       |        |                                                                         |              |
| 及審査紀錄                                              |                                                                                    |                   | 公開平台系統操作相關             | 台系統操作相關問題          |              | 水質保護處    | 2            | 825                       |        |                                                                         |              |
| • 複合査詢                                             |                                                                                    |                   |                        |                    |              | 2        | 829          |                           |        |                                                                         |              |
| )建 僔 Ψ                                             |                                                                                    |                   |                        | 大點源放流水自動連續監測資訊     |              |          |              | 830                       |        |                                                                         |              |
|                                                    |                                                                                    |                   | 里人點源瓜流水自動那些實證          |                    |              | 小貝休暖處    | 2            | 833                       |        |                                                                         |              |
| 重大點源放流水自動連續<br>監測資訊                                |                                                                                    |                   | 事業、污水下水道系約<br>(情節重大/未改 | 流水污染查處資料<br>(善完成者) | 라            | 環境督察總隊   | 04-22<br>車   | 52-0817<br>導336           |        |                                                                         |              |
| ● 即時監測值                                            |                                                                                    |                   | 環境工程技師查核缺失資料           |                    |              | 管制考核及糾紛調 | 處理 ,         | 026                       |        |                                                                         |              |
| <ul> <li>歴史日趨勢</li> <li>歴史月趨勢</li> </ul>           |                                                                                    | 水污染<br>査核處分資<br>料 | 環境工程技師                 | 懲戒資料               |              | 處        |              | .250                      |        |                                                                         |              |
|                                                    |                                                                                    |                   | 廢(污)水處理專責人員申<br>料      | 目請證書撤銷或廢           | 《止資 开        | 環境保護人員訓練 | 東所 03-4<br>車 | 0 <b>2-</b> 0789<br>\$605 |        |                                                                         |              |
| 水污染查核處分資料                                          |                                                                                    |                   | 環境檢驗測定機構執行水污染業務查核處分資料  |                    | 子資料          | 環境檢驗所    | 03-4<br>載    | 91-5818<br>2115           |        |                                                                         |              |
| 事業、污水下水道系統                                         | ~                                                                                  | L                 | 1 C                    |                    |              |          |              |                           |        |                                                                         |              |

圖 15、聯絡我們